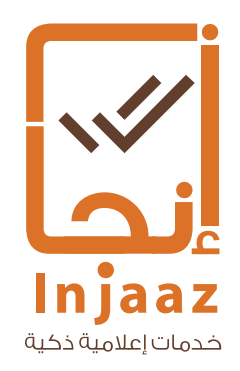

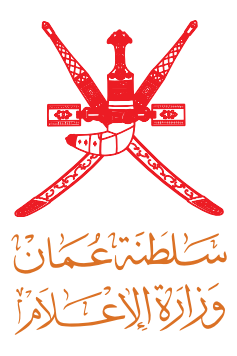

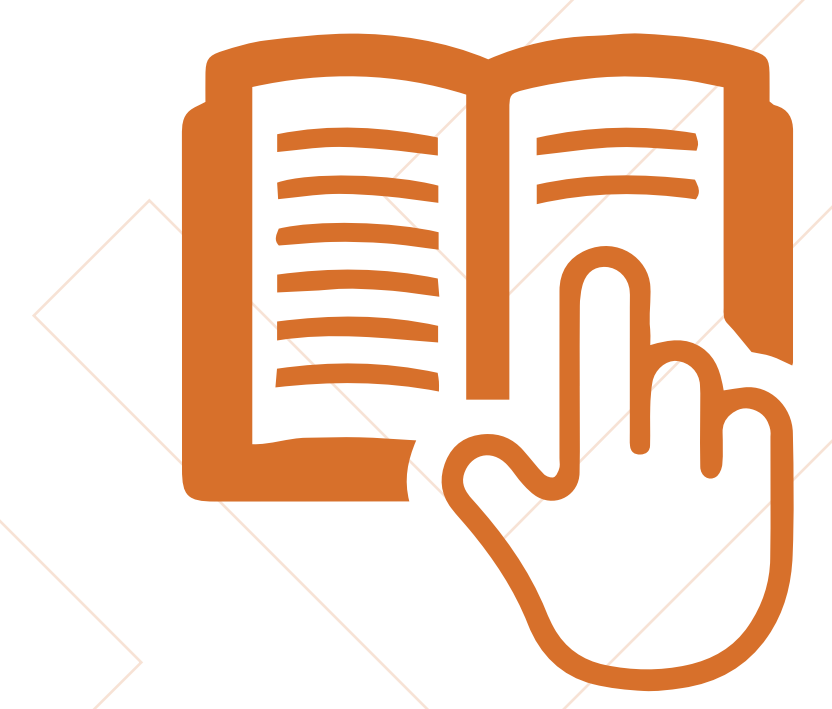

#### Users Guide

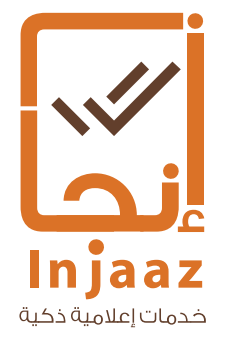

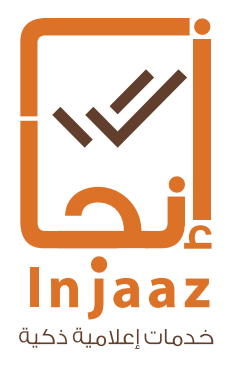

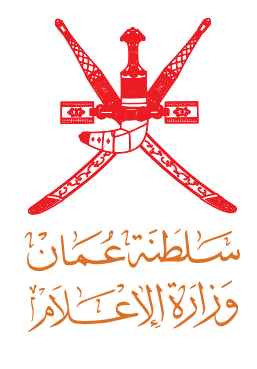

### Licensing services of the Ministry of Information

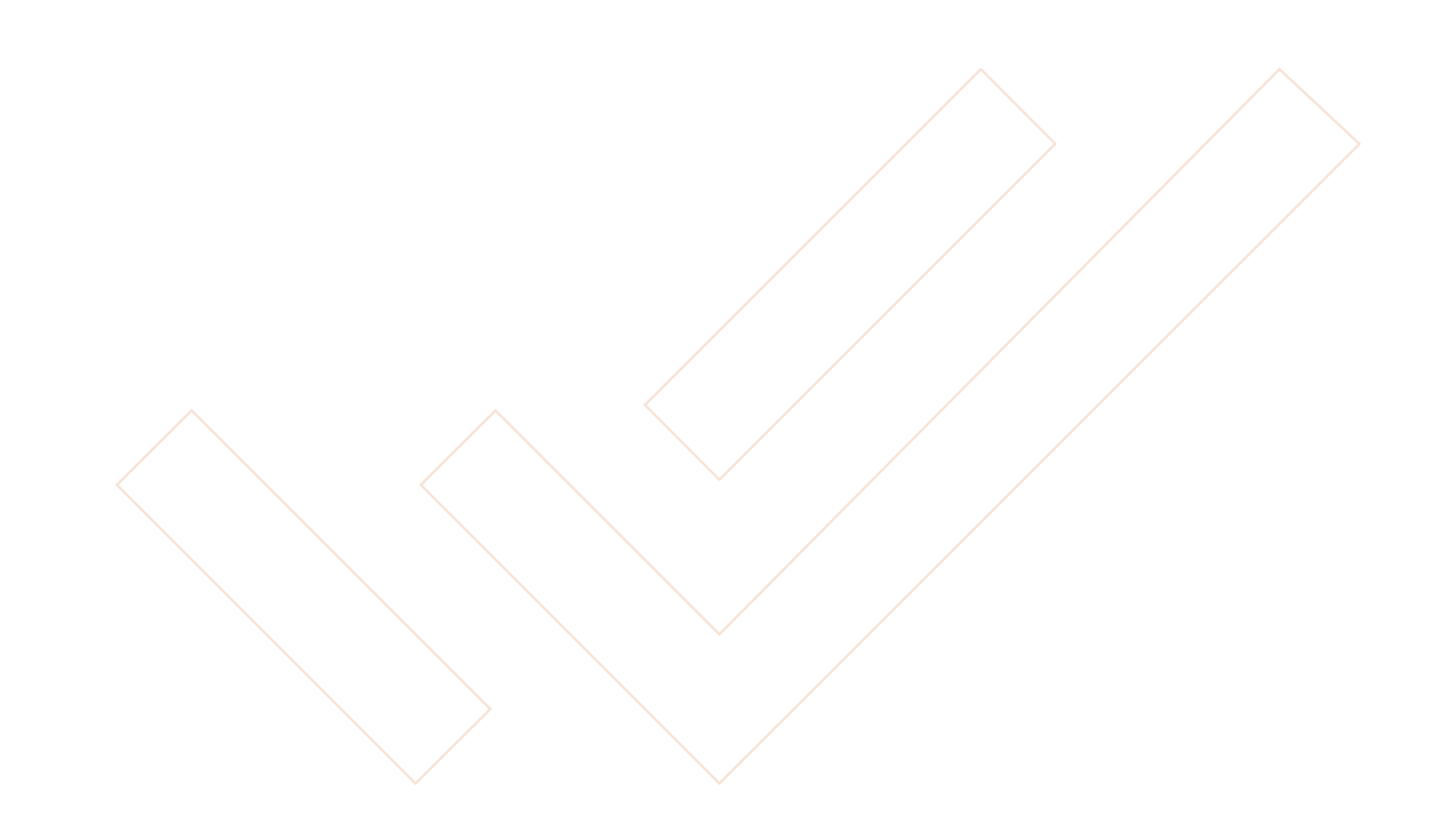

### **Licensing services**

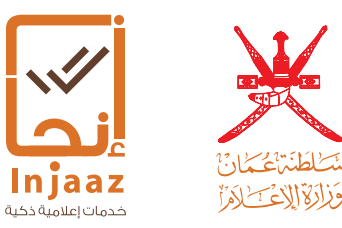

To submit the applications for obtaining the licenses of the Ministry of Information, the user will log on to the system by means of electronic authentication, where the license services page will open as shown in the photo below, and the available icons and features on the user page are as follows

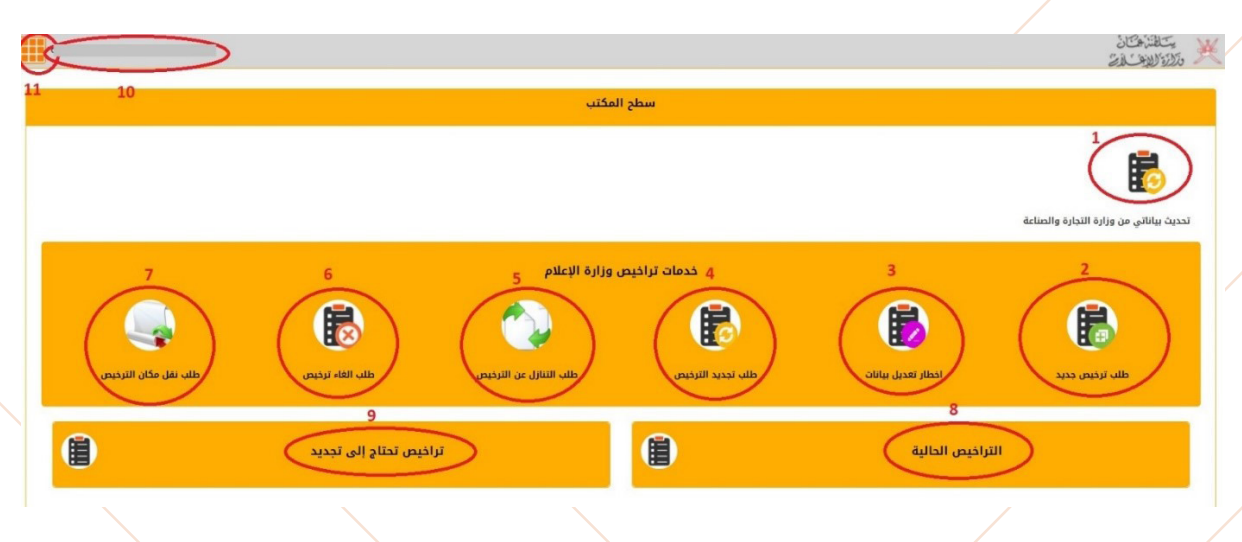

1. Update my data from the Ministry of Commerce and Industry: it shall be clicked by the applicant upon entry for the first time to the system for collecting the data from the Ministry of Commerce and Industry.

2. Request a new license: For submitting any new license.

3. Notification for Data Modification: It is used to request the modification of license data previously approved.

4. Renewal of License: For applying the renewal of a license that has been previously approved and its expiry date has come to close.

5. Request to waive a license: For submitting a request for waiver of a license to another investor.

6. Request for cancellation of a license: For submitting a request to cancel any of the licenses that he/ she has.

7. Request to transfer the place of license: For submitting a request to transfer the place of license from the current location to other one.

8. Existing Licenses: Through this Icon, the existent and under procedures licenses can be tracked.

9. Licenses need to be renewed: To track the licenses that their expiry dates have come to close.

10. User Name: Click on it to access to the personal profile.

11. Exit icon: The user clicks on it and selects exit to log off the system.

### **Personal Profile**

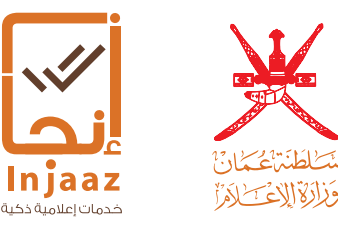

Personal Profile (by clicking on user name): User can view through this screen the personal data with the possibility to update the following data:

- \* E-mail
- \* Mobile phone number
- \* Fixed telephone number

| 89          |   |                        | ملفي                                                                                |    |                   |                                                                                           |
|-------------|---|------------------------|-------------------------------------------------------------------------------------|----|-------------------|-------------------------------------------------------------------------------------------|
| 4<br>(+hab) | 3 | 01.01 1973<br>پادا<br> | الإسم باللغة الإنجليزية<br>تاريخ المبلاد<br>الداله الاجتماعية<br>رغم الهاتف، التابت | 12 | سلطلة عمان<br>ذكر | الإسم باللغة العربية<br>الجنسيه<br>النوع العدني<br>البريد الالكتروني<br>رقم الهائف النقال |

Then, after completing the update of these data, the user shall click on the save icon. After saving the data, click the Close icon (X) to exit from the page.

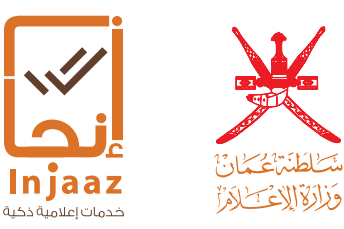

For submitting an application for a new license, the user shall click on the new license application icon and the application screen will open to fill in the required data by using the following steps:

|                                  |           |                   | ¥                                                         |                                            |
|----------------------------------|-----------|-------------------|-----------------------------------------------------------|--------------------------------------------|
| يخ الطلب 08/04/2018<br>رقم الطلب | រីរ       |                   |                                                           | سلطنة عمان<br>وزارة الإعلام                |
|                                  |           | ى جديد            | طلب ترخيد                                                 |                                            |
|                                  |           |                   |                                                           | الظلب                                      |
|                                  | 2107      | الرقم المدني      | سالم راشد د                                               | مقدم الطلب                                 |
|                                  | -         | رقم الهاتف        |                                                           | البريد الإلكتروني                          |
|                                  |           |                   | أختر السجل                                                | سجل التجاري                                |
|                                  | رأس المال | الشكل<br>القانوني | الاسم<br>التجاري                                          | تفاصیل السجل<br>التجاری                    |
|                                  |           | 2.4.22            |                                                           | المستثمر ون                                |
| *                                |           |                   |                                                           |                                            |
| *                                |           |                   |                                                           |                                            |
| • بوجد بیانات                    | J         | مفعة              | الله المراجع العنامر في ا                                 |                                            |
| • يوجد بياتات                    | J         | لمفدة<br>۲        | الله مي العنامر في ا<br>اختر قيمة                         | مم الترخيص                                 |
| ، بوجد بیانات                    | й         | laacii<br>V       | الا العنامر في ا<br>اختر قيمة<br>حدد الموقع               | مم الترخيص<br>بقع المزاولة                 |
| بوجد بیاناد                      | J         | المفنة<br>ع       | الله في الموقع:<br>احتر قيمة<br>حدد الموقع<br>كود المكان: | ىم الترخيص<br>بقع المزاولة<br>بقع المزاولة |

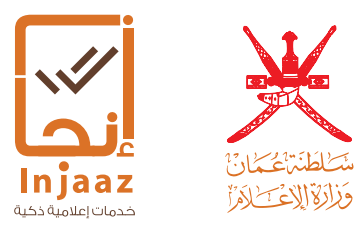

Select the Register: firstly: the user shall click on «Select the Register» to select the commercial record to which the license will be requested based on it (it may have more than one commercial register). The system will then display the details of the selected register automatically on the application screen.

|      |                  |           |                         |           | 1                          | ختر السجل التجاري |
|------|------------------|-----------|-------------------------|-----------|----------------------------|-------------------|
|      | حالة النشاط      | رأس المال | الشكل القانوني          | т         | الدسم التجاري              | رقم السجل         |
| *    | نشط              | 10000     | شركة مساهمة عمانية عامة |           | <u>سحل شركة سنتربوينت</u>  | 98712344CR        |
|      | نشط              | 10000     | شركة مساهمة عمانية عامة |           | <u>سحل شرکة سنتربوينت</u>  | <u>98712344CR</u> |
| -    | نشط              | 10000     | تاجر فرد                |           | <u>سجل مؤسسة سنتربوينت</u> | 98712344Ifm CR    |
| عنصر | العناصر – 3 من 3 |           |                         | ىي الصفحة | 🕨 🚺 🚺 عدد العناصر ه        |                   |
|      |                  | قم المدني | الر                     |           | دوات بن المتفرقة العامة    | سنتربوينت بن لد   |
|      |                  | ىم الھاتف | رة                      |           | eeee@fff.co                | m                 |

License Name: The list of licenses is displayed so that the user can select the required license from the available list.

| 🕨 🕨 🕨 🚺 🔹 🚺 عدد العناصر في الصفحة            |          |
|----------------------------------------------|----------|
| 🚅ختر قيمة                                    | •        |
| عمل لافتات                                   |          |
| محل تصویر                                    |          |
| مكتب ترجمة                                   |          |
| مكتب رئيسي لاستلام وتسليم للدعاية او الإعلان |          |
| وكالة - شركة توزيع                           |          |
| دار نشر                                      |          |
| وكالة - شركة دعاية واعلان                    |          |
| مطبعة - فرع رئيسي                            |          |
| äuīSo                                        | <b>•</b> |

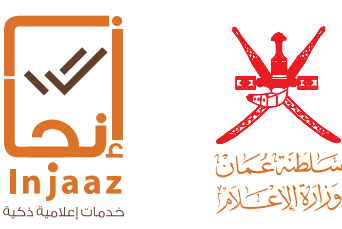

Select the location: The user shall click on the icon to select the location of the required license, where he / she will fill in the data and click on the icon «done» to save the entered data.

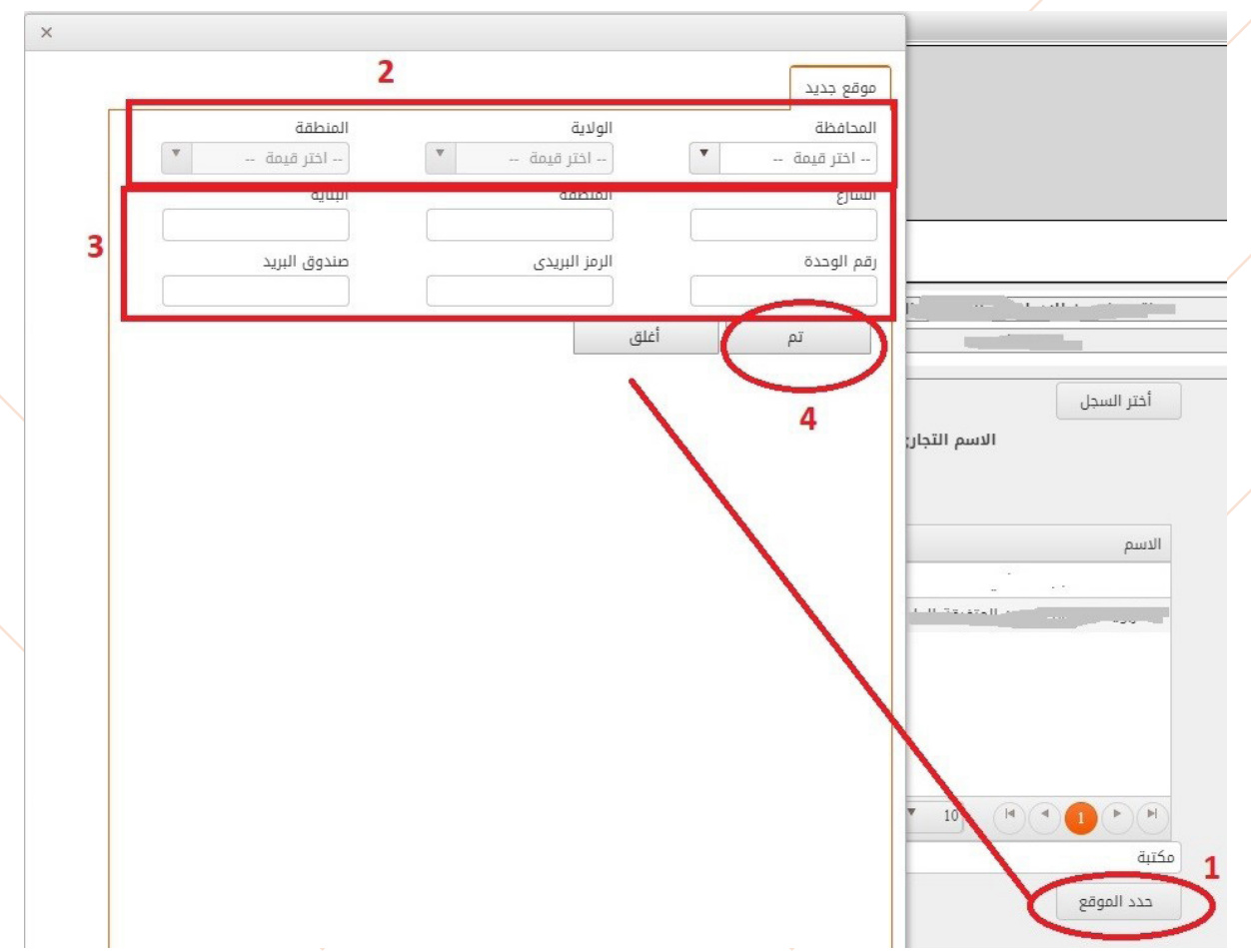

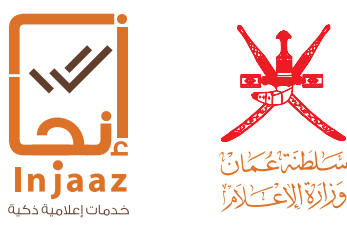

Responsible Director`s data: This section shows some licenses such as library licensing, and here the user is required to enter data as follows:

- 1. Enter the civil number of the responsible director.
- 2. Clicking on the **RESTORE** button to retrieve the data.
- 3. Enter the responsible director's number of the Manpower.

| يل السجل<br>تجاري |         | الاسم التجاري                                                                                                    |           | الشكل القانوني | رأس المال       | _                     |
|-------------------|---------|----------------------------------------------------------------------------------------------------|-----------|----------------|-----------------|-----------------------|
| مرون              |         | الاسم                                                                                                    | ▼ الصفة   | الرقم المدني   | ▼ حانة الأهلية  | Ŧ                     |
|                   |         |                                                                                                    | مستثمر    |                | له كامل الأهلية | *                     |
|                   |         | and the second second se | مستثمر    |                | له كامل الأهلية |                       |
|                   |         |                                                                                                    |           |                |                 |                       |
|                   |         |                                                                                                    |           |                |                 |                       |
|                   |         |                                                                                                    |           |                |                 | *                     |
|                   |         | H (1) (H (1) (H) (H) (H) (H) (H) (H) (H) (H) (H) (H                                                                                                    | في الصفحة |                |                 | العناصر – 2 من 2 عنصر |
| يدل               |         | مكتية                                                                                                    | •         |                |                 |                       |
| اولة              |         | حدد الموقع                                                                                                    |           |                |                 |                       |
| راونة             |         | الموقع: محافظة مسقط, ولاية يوشن الحوير<br>كود المكان: 2018/01040004/104/1                                                                                                    |           |                |                 |                       |
| المسؤول           | 2       |                                                                                                    |           |                |                 |                       |
| مدني              | استرجاع |                                                                                                    |           |                |                 |                       |
| مدني              |         |                                                                                                    | دسم       |                |                 |                       |
|                   | 3       |                                                                                                    |           |                |                 |                       |

Fees: The value of license fees varies according to the type of license required and the type of application (new / renewal / transfer ... etc).

| العناصر – 2 من 2 عنصر | 1 | ا ا ا ا ا ا ا ا ا ا ا ا ا ا ا ا ا ا ا                                 |   |         |
|-----------------------|---|-----------------------------------------------------------------------|---|---------|
|                       | × | بيع وتأجير أشرطة الفيديو والأسطوانات المدمجة المرئية                  |   | ترخيص   |
|                       |   | حدد الموقع                                                            |   | لمزاولة |
|                       |   | الموقع: محافظة مسقط, ولاية بوشر, الخوير<br>كود المكان: 1/2014/004/104 |   | لمزاولة |
| 3                     |   |                                                                       | 2 |         |
| القيمة                |   |                                                                       | ( | עשפק    |
| 200                   |   |                                                                       |   | ، خدائد |
| 200                   |   |                                                                       |   |         |

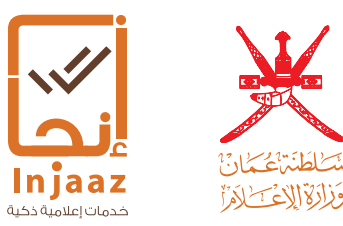

Attachments: The application attachments vary according to the type of license required, the user shall click on the «Add» icon and select the type of document to be attached to the application as shown in the photo blow:

|                       |                 |                |                | In cell stal                                                              |   |           | السجن النجاري                  |
|-----------------------|-----------------|----------------|----------------|---------------------------------------------------------------------------|---|-----------|--------------------------------|
|                       | رأس المال       | الشكل القانوني |                | الدسم التجاري                                                             | - | رقم السجل | تفاصيل السجل<br>التجاري        |
|                       |                 |                |                |                                                                           |   |           | Jacoliwali                     |
| Ŧ                     | ▼ حانة الأهلية  | الرقم المدني   | ▼ الصفة        | الاسم                                                                     |   |           | 099                            |
| -                     | له کامل الاهلية |                | مستنقر         |                                                                           |   |           |                                |
|                       |                 |                | مستنفر         |                                                                           |   |           |                                |
|                       |                 |                |                |                                                                           |   |           |                                |
|                       |                 |                |                |                                                                           |   |           |                                |
|                       |                 |                |                |                                                                           |   |           |                                |
| -                     |                 |                |                |                                                                           |   |           |                                |
| العناصر – 2 من 2 عنصر |                 |                | ناصر في الصفحة | 10 H A D H                                                                |   |           |                                |
|                       |                 | *              |                | مكتبة                                                                     |   |           | سم الترخيص                     |
|                       |                 |                |                | حدد الموقع                                                                |   |           | بوقع المزاولة                  |
|                       |                 |                |                |                                                                           |   |           |                                |
|                       |                 |                |                | الموقع: محافظة مسقط, ولاية بوشن الذوير<br>كعد المكان: 1/104/004/104 (2018 |   |           | بوقع المزاولة                  |
|                       |                 |                |                |                                                                           |   |           |                                |
|                       |                 |                |                |                                                                           | 2 | 1         | المضيفا بيتما                  |
|                       |                 |                |                |                                                                           |   |           | القدير الفسوون<br>الرقم المدني |
|                       |                 |                |                |                                                                           |   |           |                                |
|                       |                 |                | الدسم          |                                                                           | 3 |           | الرقم المدنى<br>الجنسية        |
|                       |                 |                |                |                                                                           |   |           | رقم القوى العاملة              |
|                       |                 |                |                |                                                                           |   |           |                                |
|                       |                 |                |                |                                                                           |   |           |                                |

After selecting the document type, determine the place of that document to insert it:

1. A new file in the event that an attachment is uploaded for the first time, i.e. it has never been attached to previous requests.

2. My files, if the attachment was uploaded to any of the system requests that the user has submitted previously.

| الممثل القانوني                                    |                            |               |       |  |            |
|----------------------------------------------------|----------------------------|---------------|-------|--|------------|
| الرقم المدني                                       | ا وادب الادخال             | استرجاع       |       |  |            |
| الرقم المدني                                       |                            |               | الاسم |  |            |
| الجنسية                                            |                            |               |       |  |            |
| رقم القوى العاملة                                  |                            |               |       |  |            |
| إسم الرسوم                                         |                            |               |       |  | القيمة     |
|                                                    |                            |               |       |  | 0          |
|                                                    | 10 🍷 عدد العناصر في الصفحة |               |       |  | لا يوجد بي |
| Þ                                                  |                            |               |       |  |            |
| <b>فقات</b><br>ات المطلوبة<br>ة بنكية واحب الارفاق |                            |               |       |  |            |
| أفة                                                |                            |               |       |  |            |
| ăăule                                              |                            |               | 2     |  |            |
|                                                    |                            | ملف الوثيقة 1 | -     |  |            |

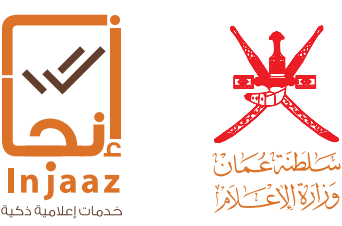

Then, after completing all the application data, the user will click on the «Send button» and an automatic screen will appear with the application number as follows:

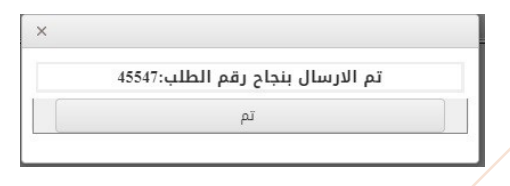

Existent Licenses: Through this feature, the user can track his / her application where the basic application data and the license status will appear for him/ her.

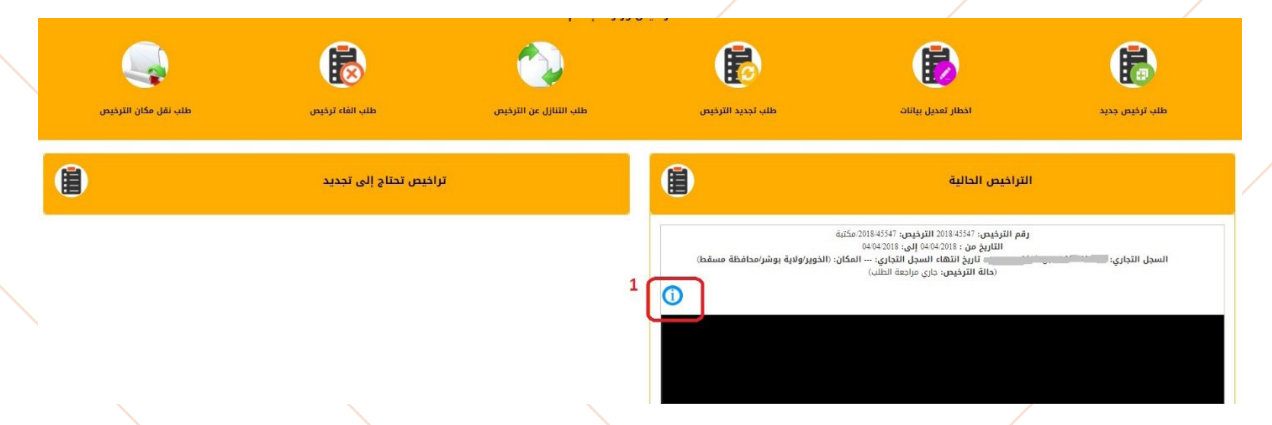

For details and tracking the path of the application, click on the blue icon shown in the photo blow, where the system will display a detailed report for user as follows:

الطلبات المرتبطه بالترخيص

| حالة الطلب | مقدم الطلب | رقم الطلب | تاريخ تقديم الطلب | نوع الطلب      |
|------------|------------|-----------|-------------------|----------------|
|            |            | 45547     | 04/04/2018        | طلب ترخيص جديد |

بيانات الإجراءات

| حالة الإجراء | اسم الإجراء                 |
|--------------|-----------------------------|
| 1            | قسم تصاريح الاشطة الإعلامية |
| 2            | دائرة التراغيص الإعلامية    |

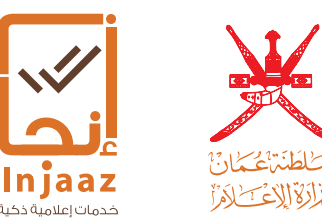

The report shows the status of the procedure during the path of the application according to the procedures followed by the Ministry: The icon shown in figure (1) indicates to that the application has ended the procedure specified in that step.

While the icon shown in number (2) indicates to that the application is still under review in the procedure of that step.

After accepting the application which contains the fees, text message and e-mail will be sent to the applicant to alert him/ her to enter the system for paying the fees, as he / she can pay the fees through the system as follows:

|                                                                                                    | Existent Licenses                                                                                                    |
|----------------------------------------------------------------------------------------------------|----------------------------------------------------------------------------------------------------|
| License Number:<br>Date: From 10/0<br>Commercial Regis<br>Centrepoint Regis<br>State / Muscat G<br>License status: P | 45589/2018, License 45589/2018 / Art Production and Distribution<br>4/2018 to 10/04/2018<br>stration Number: 98712344 CR<br>ster, Commercial Registration Expiry Date, Place, Al-Bajriya / Amerat<br>overnorate)<br>ending payment) |
|                                                                                                    | of the fees to be collected is RO 500; please click on the payment button below                                                                                                    |
| 1- Click on the elec                                                                                                 | tronic payment icon, which in turn opens the following                                                                                                    |

electronic payment screen:

2-

Service Description Service Fees: 500 OR Contact Data common questions Privacy Policy Delivery service document Terms and Conditions Retrieval policy Disclaimer Policy

Oman Debit Cards ®All Other Cards

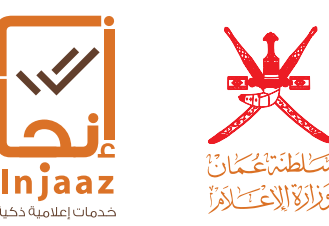

The user shall follow the steps that appear before him / her to complete the electronic payment, after completing the electronic payment, the applicant can also extract the license electronically through a screen of the system, as follows:

#### License Number: 45412/2018, License: 45412/2018 - Publishing house Date: From 13/02/2018 to 13/02/2020 Commercial Registration Number:

Commercial Registration Expiry Date....., Place,

Al-Azaiba / Boucher Governorate / Governorate of Muscat License status: Activated

#### 1- Print license icon

The user can also print the details of the delivery of the payment made electronically through the icon in the following figure:

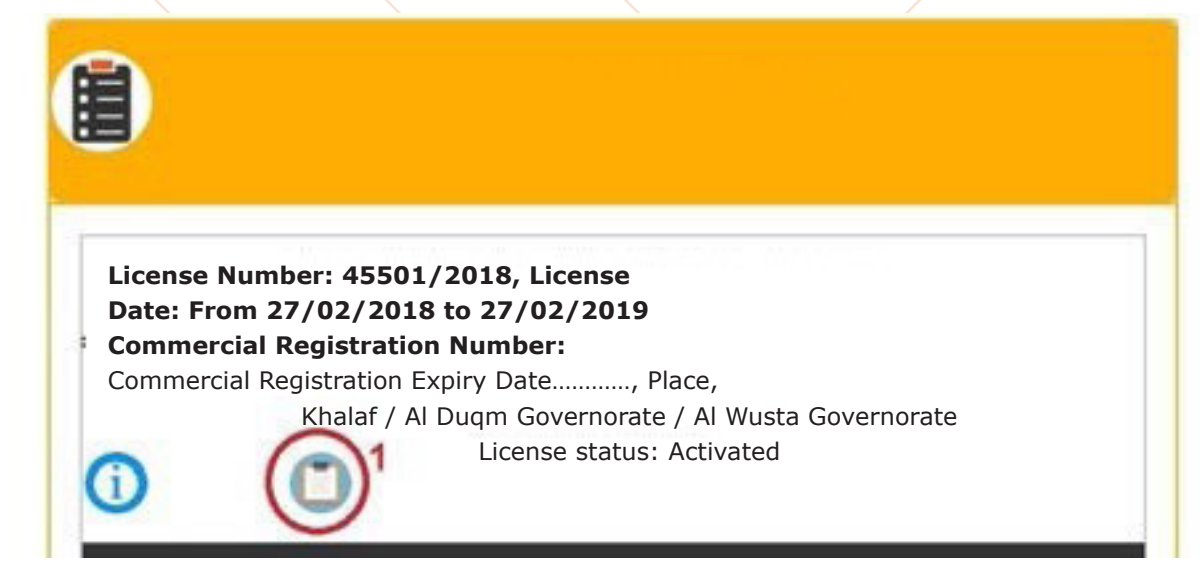

1- Print Payment receipt icon